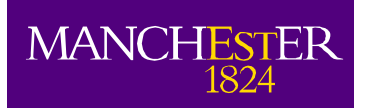

# Student System Self Service: Guide to Course Unit Selection

Campus Solutions (v9) Student Self-Service – Course Unit Selection

# Contents

| Glossary                                                    | 3  |
|-------------------------------------------------------------|----|
| Login to Student Portal / Student System                    | 4  |
| Using Student System Self-Service for Course Unit Selection | 5  |
| View My Advisement Report                                   | 5  |
| Select Courses                                              |    |
| Drop                                                        |    |
| APPENDIX A – Course Subjects & Codes                        | 33 |
| APPENDIX B – Search Guidance                                | 36 |
| APPENDIX C – Short Guide to Adding Courses                  | 38 |

# Glossary

| Term                               | Academic Year – where '1 <b>13</b> 1' means Academic Year 20 <b>13</b> /14; '1 <b>14</b> 1' means Academic Year 20 <b>14</b> /15; and so on.                                                                                                    |
|------------------------------------|----------------------------------------------------------------------------------------------------|
| Academic Career / Course<br>Career | Undergraduate (UGRD), Postgraduate Taught (PGDT).                                                                                                    |
| Programme                          | Programme / course of study – e.g. BA (Hons) History.                                                                                                    |
| Course / Course Unit               | Individual courses that make up your programme.                                                                                                    |
| Class                              | Instances of a course in a particular academic year. A course may consist of more than one class – a <b>main</b> class, e.g. Lecture ('LEC') that should be selected initially; and <b>associated classes</b> , e.g. Seminar ('SEM'), Laboratory ('LAB') etc. You select classes to enroll on a particular course. |
| Units                              | Credit value of a course – e.g. 20 credits.                                                                                                    |
| Session                            | The period during which the course will run – i.e. Semester 1, Semester 2, or all year across both semesters.                                                                                                    |
| Course Subject                     | The subject of the course – e.g. <b>RELT</b> $20001 = $ Religions & Theology (see Appendix A for a full list).                                                                                                    |
| Course Number                      | The catalogue number of the course – e.g. RELT <b>20001</b> .                                                                                                    |
| Shopping Cart                      | Area where selected courses are held pending the actual enrolling upon them (like a 'Basket' on an internet shop – you enroll on the course(s) when you finally 'check out', at Step 3).                                                                                                    |
| Academic Advisement                | The activity that a School carries out, defining the Optional and<br>Mandatory Courses that make up a programme of study. These<br>courses become the requirements that appear in your Advisement<br>Report.                                                                                                    |

# Login to Student Portal / Student System

1. Once logged into MyManchester, click **Student System**.

| 1824                                    |                                                                                                    |               |                |                                   |       |
|-----------------------------------------|----------------------------------------------------------------------------------------------------|---------------|----------------|-----------------------------------|-------|
| The Uni                                 | iversity of Mancheste                                                                              | r Portal      |                |                                   |       |
| Home                                    | Teaching and research                                                                              | Library       | My services    | About me                          | Y     |
|                                         |                                                                                                    |               |                |                                   |       |
| 100000000000000000000000000000000000000 |                                                                                                    |               |                |                                   |       |
| Home                                    |                                                                                                    |               |                |                                   |       |
| Home                                    | ent System                                                                                         |               |                |                                   | 000   |
| Home<br>Stude<br>Select                 | ent System<br>t the Student System link to                                                         | register as a | student or upd | ate your conta                    | et S  |
| Home<br>Stude<br>Selec<br>detail        | ent System<br>t the Student System link to<br>ils.                                                 | register as a | student or upd | ate your conta                    | act   |
| Stude<br>Select<br>Getail               | ent System<br>t the Student System link to<br>is.<br>Student System<br>sistant with registration a | register as a | student or upd | ate your conta<br>Crucial Guide L | e a X |

# Using Student System Self-Service for Course Unit Selection

#### View My Advisement Report

The course requirements for your programme will be displayed by viewing your **Advisement Report**. These are made up of:

- Mandatory courses that you will have been automatically enrolled upon by your School.
- Optional courses that you can choose to make up the rest of your requirements.

It is important that you run this report repeatedly throughout the course unit selection process to help you select the correct courses.

#### 1. Click Student Center.

| MANCHESTER<br>1824                     |                                                              |
|----------------------------------------|--------------------------------------------------------------|
| Menu                                   | 🔁 🗖 🔀 Main Menu                                              |
| Search:                                | Self Service<br>Travigate to your sent service information a |
| Self Service <u>Change My Password</u> | Academic Planning                                            |

2. In Student Center, click **My Academics**.

| it Center       |                          |                      |
|-----------------|--------------------------|----------------------|
|                 |                          |                      |
| Deadlines       | URL URL                  | 🕞 Gradebook          |
| This Week's Sch | edule                    |                      |
| Class           | 1                        | Schedule             |
|                 | This Week's Sch<br>Class | This Week's Schedule |

#### 3 Click View my advisement report.

| Search          | Plan                                  | Enroll    | My Academics                                              |
|-----------------|---------------------------------------|-----------|-----------------------------------------------------------|
| Iy Academics    | · · · · · · · · · · · · · · · · · · · |           |                                                           |
| Degree Progress | View my advisement report             | My Progra | am:                                                       |
| What-If Report  | (")<br>Create a what-if scenario      | Caree     | tion - The University of Mar<br>er - Undergraduate        |
| Advisors        | View my advisors                      | Prog      | gram - BA(Hons) St of Rel &<br>ogramme - BA(Hons) St of I |
| Transfer Credit | Evaluate my transfer credit           | <u>s</u>  |                                                           |
|                 | View my transfer credit rep           | ort       |                                                           |
|                 |                                       |           |                                                           |

4. Populate the fields in the drop down menus as shown in the image below. Click **go**.

| Search                                                                                                    | Plan                                                                                                    | Enroll                                                                                                    | My Academics              |
|----------------------------------------------------------------------------------------------------|----------------------------------------------------------------------------------------------------|----------------------------------------------------------------------------------------------------|---------------------------|
| iew Degree Pi                                                                                                    | rogress Report                                                                                                    |                                                                                                    |                           |
|                                                                                                    |                                                                                                    |                                                                                                    |                           |
| noose an institution<br>rrent academic pro<br>lect one of the butt                                                                                                    | and report type and press<br>gram. If you wish to view<br>ons below.                                                                                                    | go to view your degree progr<br>your coursework in a what-If                                                                                                 | ress in your<br>scenario, |
| "this process may t                                                                                                    | ake a few minutes to comp<br>ons or links while processi                                                                                                    | lete, please do not press any of<br>ing is taking place"                                                                                                    | ther                      |
| cademic Institutio<br>Seport Type                                                                                                    | The University of Manch<br>UMANC Advisement Tra                                                                                                    | nester 💉<br>nscript 😽                                                                                                    |                           |
| Cademic Career                                                                                                    | UGRD 💌 Under                                                                                                    | rgraduate                                                                                                    |                           |
| em                                                                                                    | selectterm                                                                                                    | Academic Year                                                                                                    | D                         |
|                                                                                                    |                                                                                                    |                                                                                                    |                           |
| nformation For Stur<br>his advisement tran                                                                                                    | dents<br>hscript is meant for academ                                                                                                    | ic advisement purposes only a                                                                                                    | nd is not                 |
| in ornicial record or c                                                                                                    | ne students admevement i                                                                                                    | at the oniversity of Manchester                                                                                                    |                           |
| er a short proc                                                                                                    | cessing time, your ad                                                                                                    | dvisement report will ap                                                                                                    | opear.                    |
| Report Re                                                                                                    | sults                                                                                                    |                                                                                                    |                           |
| -                                                                                                    |                                                                                                    |                                                                                                    |                           |
| Return                                                                                                    |                                                                                                    |                                                                                                    |                           |
| Return                                                                                                    |                                                                                                    |                                                                                                    | 1                         |
| Return At the time                                                                                                    | of your request, your marks have                                                                                                    | not been ratified by the exam board.                                                                                                    |                           |
| At the time                                                                                                    | of your request, your marks have i                                                                                                    | not been ratified by the exam board.                                                                                                    |                           |
| Return<br>At the time<br>The Universit                                                                                                    | ofyourrequest,yourmarkshave<br>y of Manchester Advisement<br>Academic                                                                                                    | not been ratified by the exam board.<br>t Transcript<br>Program History                                                                                      |                           |
| At the time<br>The Universit                                                                                                    | of your request, your marks have<br>y of Manchester Advisement<br>Academic                                                                                                    | not been ratified by the exam board.<br>t Transcript<br>Program History                                                                                      |                           |
| Return<br>At the time<br>The Universit<br>2.2 Program                                                                                                    | of your request, your marks have a<br>y of Manchester Advisement<br>Academic<br>: BA (Economic and Social                                                                                                    | not been ratified by the exam board.<br>t Transcript<br>Program History<br>L Studies) (Hons)                                                                 |                           |
| Return<br>At the time<br>The Universit<br>2.2 Program<br>4.1 Mode of A                                                                                                    | of your request, your marks have i<br>by of Manchester Advisement<br>Academic<br>: BA (Economic and Social<br>attendance : Full Time                                                                                                    | not been ratified by the exam board.<br>t Transcript<br>Program History<br>L Studies) (Hons)                                                                 |                           |
| Return<br>At the time<br>The Universit<br>2.2 Program<br>4.1 Mode of A<br>Active in                                                                                                | of your request, your marks have a<br>cy of Manchester Advisement<br>Academic<br>: BA (Economic and Social<br>attendance : Full Time<br>: Program : 17-08-2006                                                                                                    | not been ratified by the exam board.<br>t Transcript<br>Program History<br>L Studies) (Hons)                                                                 |                           |
| Return<br>At the time<br>The Universit<br>2.2 Program<br>4.1 Mode of A<br>Active in                                                                                                | of your request, your marks have a<br>ry of Manchester Advisement<br>Academic<br>: BA (Economic and Social<br>attendance : Full Time<br>a Program : 17-08-2006                                                                                                    | not been ratified by the exam board.<br>t Transcript<br>Program History<br>L Studies) (Hons)                                                                 |                           |
| Return<br>At the time<br>The Universit<br>2.2 Program<br>4.1 Mode of A<br>Active in                                                                                                | of your request, your marks have<br>y of Manchester Advisement<br>Academic<br>: BA (Economic and Social<br>Attendance : Full Time<br>: Program : 17-08-2006<br>- A C A D E M I C A D                                                                                                    | not been ratified by the exam board.<br>t Transcript<br>Program History<br>1 Studies) (Hons)<br>VISEMENT REPORT                                              |                           |
| Return<br>At the time<br>The Universit<br>2.2 Program<br>4.1 Mode of A<br>Active in                                                                                                | of your request, your marks have<br>y of Manchester Advisement<br>Academic<br>: BA (Economic and Social<br>Attendance : Full Time<br>: Program : 17-08-2006<br>- A C A D E M I C A D                                                                                                    | not been ratified by the exam board.<br>t Transcript<br>Program History<br>1 Studies) (Hons)<br>VISEMENT REPORT                                              |                           |
| Return<br>At the time<br>The Universit<br>2.2 Program<br>4.1 Mode of A<br>Active in<br>Report on Und                                                                               | of your request, your marks have i<br>by of Manchester Advisement<br>Academic<br>: BA (Economic and Social<br>attendance : Full Time<br>: Program : 17-08-2006<br>- A C A D E M I C A D                                                                                                    | not been ratified by the exam board.<br>t Transcript<br>Program History<br>L Studies) (Hons)<br>VISEMENT REPORT<br>irements                                  |                           |
| Return<br>At the time<br>The Universit<br>2.2 Program<br>4.1 Mode of A<br>Active in<br>Report on Und<br>BA(Econ & Soc                                                              | of your request, your marks have i<br>y of Manchester Advisement<br>Academic<br>: BA (Economic and Social<br>attendance : Full Time<br>Program : 17-08-2006<br>- A C A D E M I C A D<br>lergraduate Career No Requi<br>: Studies) (Hons) Program No                                                                                                    | not been ratified by the exam board.<br>t Transcript<br>Program History<br>L Studies) (Hons)<br>VISEMENT REPORT<br>irements<br>o Requirements                |                           |
| Return<br>At the time<br>The Universit<br>2.2 Program<br>4.1 Mode of A<br>Active in<br>Report on Und<br>BA(Econ & Soc<br>BA(Econ) (Hons                                            | of your request, your marks have a<br>cy of Manchester Advisement<br>Academic<br>: BA (Economic and Social<br>attendance : Full Time<br>: Program : 17-08-2006<br>- A C A D E M I C A D<br>dergraduate Career No Requi<br>: Studies) (Hons) Program No                                                                                                    | not been ratified by the exam board.<br>t Transcript<br>Program History<br>L Studies) (Hons)<br>V I S E M E N T R E P O R T<br>irements<br>b Requirements    |                           |
| Return<br>At the time<br>The Universit<br>2.2 Program<br>4.1 Mode of A<br>Active in<br>Report on Und<br>BA(Econ & Soc<br>BA(Econ) (Hons<br>Requirements                            | of your request, your marks have a<br>cy of Manchester Advisement<br>Academic<br>: BA (Economic and Social<br>attendance : Full Time<br>: Program : 17-08-2006<br>- A C A D E M I C A D<br>tergraduate Career No Requi<br>: Studies) (Hons) Program No<br>) Economics Plan<br>Not Satisfied                                                                                             | not been ratified by the exam board.<br>t Transcript<br>Program History<br>L Studies) (Hons)<br>V I S E M E N T R E P O R T<br>irements<br>o Requirements    |                           |
| Return  At the time  The Universit  2.2 Program  4.1 Mode of A Active in  Report on Und BA(Econ & Soc BA(Econ) (Hons Requirements BA Econ (Ho                                      | of your request, your marks have i<br>Academic<br>: BA (Economic and Social<br>attendance : Full Time<br>: Program : 17-08-2006<br>- A C A D E M I C A D<br>dergraduate Career No Requi<br>: Studies) (Hons) Program No<br>) Economics Plan<br>Not Satisfied<br>ens) Economics, 3rd Year Re                                                                                             | not been ratified by the exam board.<br>t Transcript<br>Program History<br>i Studies) (Hons)<br>VISEMENT REPORT<br>irements<br>o Requirements<br>equirements |                           |
| Return  At the time  The Universit  2.2 Program  4.1 Mode of A Active in  Active in  Report on Und BA(Econ & Soc BA(Econ) (Hons Requirements BA Econ (Ho Requirements) BA Econ (Ho | of your request, your marks have a<br>y of Manchester Advisement<br>Academic<br>: BA (Economic and Social<br>attendance : Full Time<br>: Program : 17-08-2006<br>- A C A D E M I C A D<br>dergraduate Career No Requi<br>: Studies) (Hons) Program No<br>: Studies) (Hons) Program No<br>: Studies) (Hons) Program No<br>: Studies Plan<br>Not Satisfied<br>ons) Economics, 3rd Year Re | not been ratified by the exam board.<br>t Transcript<br>Program History<br>L Studies) (Hons)<br>VISEMENT REPORT<br>irements<br>b Requirements<br>equirements |                           |

5.

- The report will highlight if and where requirements are not met.
- You can see the status of the amount of units (credits) you require:

For example,

Units (required/actual/needed): 120.00/60.00/60.00

In this case, a total of 120 credits are required overall; 60 credits worth of courses are enrolled upon already; with a further 60 credits still to be chosen.

• Where requirements are not met, the report will normally show which optional courses can be taken to make them up, e.g. RELT 20072, AHVS 21001 etc.

### **Select Courses**

### Add

2.

1. Click **Student Center**.

| MANCHES<br>182                    | TER<br>14   |                                                                                                    |
|-----------------------------------|-------------|----------------------------------------------------------------------------------------------------|
| Menu<br>Search:<br>D Self Service | 0           | Aain Menu<br>Self Service<br>Navigate to your self service information<br>Student Center<br>Class St. Your Browse Catalog<br>Academic Planning<br>Enrollment |
| Click <b>Enrol</b> .              | ▼ Academice |                                                                                                    |

| Search | 📴 Deadlines 🛛 😡 URL            |
|--------|--------------------------------|
| Plan   | This Week's Schedule           |
| Encoll | Class                          |
|        | ECON 30002-TUT0<br>TUT (13710) |

3. The **Enroll** section of the Student Center is where you can add, swap and drop your courses. When first in this section, you will be taken, by default, to the **add** tab.

|   | Plan |      | Enroll | Ĩ   |
|---|------|------|--------|-----|
| 2 | add  | drop | swap   | edi |

4. Select the appropriate **Academic Year** and click **CONTINUE**.

|            | Search                                                                              |                        | Plan                                             | Enroll                                          |           | My Academics                                                                                                    |
|------------|-------------------------------------------------------------------------------------|------------------------|--------------------------------------------------|-------------------------------------------------|-----------|----------------------------------------------------------------------------------------------------|
| my         | class schedule                                                                      | add                    | drop                                             | swap                                            | edit      | term information                                                                                                    |
| dd         | d Classes                                                                           |                        |                                                  |                                                 |           |                                                                                                    |
|            |                                                                                     |                        |                                                  |                                                 |           | Contract Instant                                                                                                    |
| el         | ect Term                                                                            |                        |                                                  |                                                 |           |                                                                                                    |
| iel        | ect Term                                                                            |                        |                                                  |                                                 |           | Letter and the second second s |
| Sel        | ect Term                                                                            |                        |                                                  |                                                 |           | <u> </u>                                                                                                    |
| Sel        | ect Term                                                                            | ck Conti               | nue.                                             |                                                 |           |                                                                                                    |
| Sel        | ect Term<br>ect a term then cli<br>Term                                             | ck Conti               | nue.<br>Career:                                  | Institution                                     | _         |                                                                                                    |
| Sel<br>Sel | ect Term<br>ect a term then cli<br>Term<br>2013/14 Academic Y                       | ck Conti<br>ear        | nue.<br>Career<br>Undergraduate                  | Institution<br>The University                   | of Manche | ister                                                                                                    |
| Sel        | ect Term<br>ect a term then cli<br>Term<br>2013/14 Academic Y<br>2014/15 Academic Y | ck Conti<br>ear<br>ear | nue.<br>Career<br>Undergraduate<br>Undergraduate | Institution<br>The University<br>The University | of Manche | ister                                                                                                    |

5. Ensure that the **Class Search** radio button is selected and click **search**. 'Class' refers to a course.

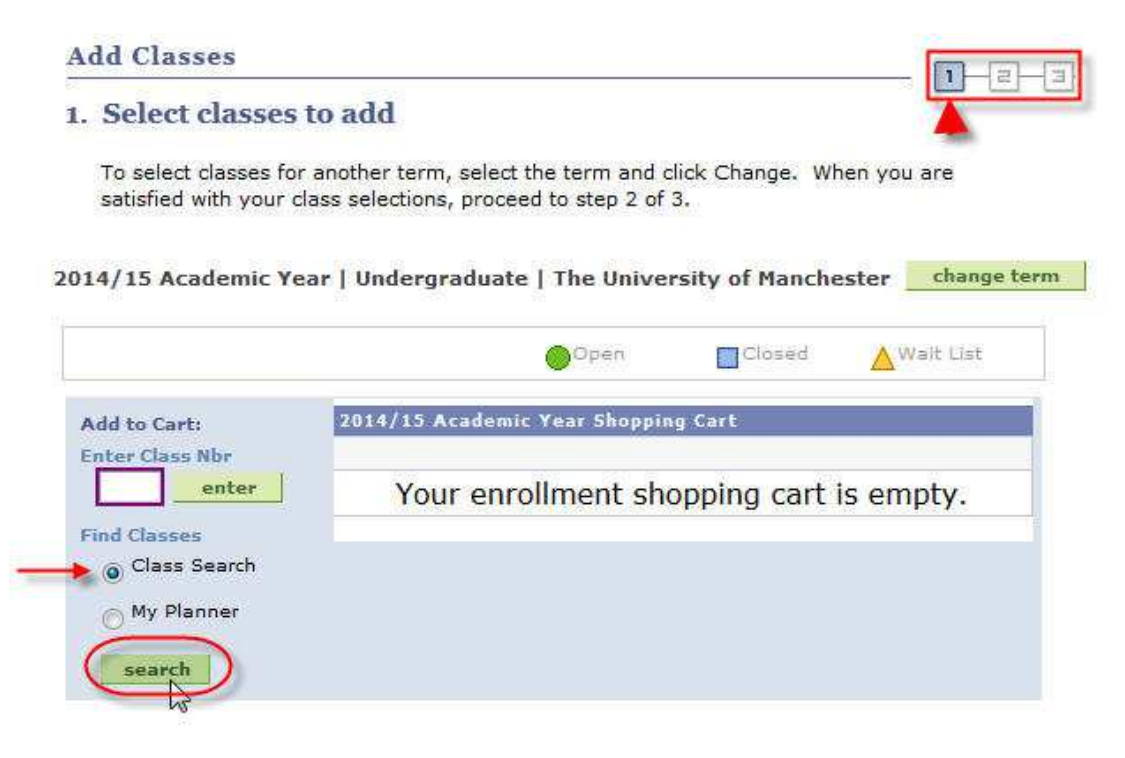

6. You will be taken to the **Search Criteria** page.

| my class schedule   <br>Add Classes<br>Enter Search Crite | add             | drop           | swap       | 1        | edit   | term informatio |
|-----------------------------------------------------------|-----------------|----------------|------------|----------|--------|-----------------|
| Add Classes<br>Enter Search Crite                         | ria             |                |            |          |        |                 |
| Enter Search Crite                                        | ria             |                |            |          |        |                 |
|                                                           |                 |                |            |          |        | 비르크             |
|                                                           |                 |                |            |          |        |                 |
| arch for Classes                                          |                 |                |            |          |        |                 |
| The University of Manches                                 | ter   2014/15   | Academic Year  |            |          |        |                 |
| Salact at least 2 search o                                | itaria Click 9  | earch to view  | VOUR SAARO | raculte  |        |                 |
| Select at least 2 search of                               | iteria. Circk a | search to view | your searc | results. |        |                 |
|                                                           |                 |                |            |          |        |                 |
| Class Search                                              |                 |                |            |          |        |                 |
|                                                           |                 |                |            |          |        |                 |
| Course Subject                                            |                 |                | 1          |          |        |                 |
|                                                           |                 |                |            |          |        |                 |
| Course Number                                             | is exactly      |                | •          |          |        |                 |
|                                                           |                 |                | 1853       |          |        |                 |
| Course Career                                             |                 |                | 1.         |          |        |                 |
|                                                           | Show One        | n Classes Only |            |          |        |                 |
|                                                           | E Shou ope      |                |            |          |        |                 |
|                                                           | 🔲 Open Entr     | y/Exit Classes | Only       |          |        |                 |
|                                                           |                 |                |            |          |        |                 |
| Additional Search Crite                                   | ria             |                |            |          |        |                 |
|                                                           |                 |                |            |          |        |                 |
| Return to Add Classes                                     |                 |                | CU         | AR       | SEARCH |                 |

7. Firstly, you must select your **Course Subject** from the drop down menu.

| Class Search   |                                                                                                    |   |
|----------------|----------------------------------------------------------------------------------------------------|---|
| Course Subject | •                                                                                                    |   |
| Course Number  | APL<br>American Studies<br>Ancient History<br>Archaeology<br>Architecture                                 | 1 |
| Course Career  | Art History and Visual Studies<br>Arts, Histories & Cultures<br>Arts, Languages and Cultures<br>Astronomy |   |

For example, you wish to enroll on course **ECON** 20101. ECON is the course subject and is the code for Economics (for a list of all codes and their corresponding subjects see Appendix A at the rear).

8. Enter the **Course Number** in the box directly opposite the 'is exactly' field. Although it is suggested you enter at least 2 search criteria, ALSO enter your **Course Career**\*. Now click 'search'.

| Add Classes                                                                                                    |                           |                           | <b>T</b>                                                                                                    |
|----------------------------------------------------------------------------------------------------|---------------------------|---------------------------|----------------------------------------------------------------------------------------------------|
| Enter Search Cri                                                                                                    | iteria                    |                           |                                                                                                    |
| arch for Classes                                                                                                    |                           |                           |                                                                                                    |
| The University of Manch                                                                                                    | nester   2014/15 Academic | Year                      |                                                                                                    |
| Select at least 2 search                                                                                                    | riteria. Click Search to  | view vour search results. |                                                                                                    |
|                                                                                                    |                           | 10                        |                                                                                                    |
|                                                                                                    |                           |                           |                                                                                                    |
| Course Subject                                                                                                    | Economics                 | 20<br>                    |                                                                                                    |
| Course Number                                                                                                    | is exactly                | ▼ 20101                   | <b></b>                                                                                                    |
| Course Career                                                                                                    | Undergraduate             |                           |                                                                                                    |
|                                                                                                    | Show Open Classes         | Dnly                      |                                                                                                    |
|                                                                                                    | Open Entry/Exit Cla       | sses Only always specify  | VOUL                                                                                                    |
| 2)                                                                                                    |                           | Course Care               | er                                                                                                    |
| Additional Search Cr                                                                                                    | riteria                   |                           |                                                                                                    |
|                                                                                                    |                           |                           |                                                                                                    |
| and a second second sec |                           |                           | Company of the Party of the Party of the Par |

| ten<br>There are no Academic Advisement rules defined for your Programme and Plan (21900-1)                                        |
|----------------------------------------------------------------------------------------------------|
| h t<br>This means that you cannot enroll into your optional classes via self-service. Contact your School for further information. |
| ОК                                                                                                    |
|                                                                                                    |

9a. Choose the course to enroll on by clicking the corresponding **select class** button.

| dd Classes                                                                                                    |                                                           |                                                                                                    |                                                                                                    |
|----------------------------------------------------------------------------------------------------|-----------------------------------------------------------|----------------------------------------------------------------------------------------------------|----------------------------------------------------------------------------------------------------|
| earch Results                                                                                                    |                                                           |                                                                                                    |                                                                                                    |
| en available, click View All S                                                                                                    | ections to see al                                         | I sections of the course.                                                                                                    | -                                                                                                    |
| e University of Manchester   2                                                                                                    | cotal to scaneur                                          | crear                                                                                                    |                                                                                                    |
| Class Schedule                                                                                                    | show all                                                  | Shopping Cart                                                                                                    |                                                                                                    |
|                                                                                                    |                                                           | Your shopping cart is                                                                                                    | empty.                                                                                                    |
| CON 20091 Tu 14:00 - 15:<br>Room: TBA<br>Tu 14:00 - 15:<br>Room: TBA                                                                                            | 00<br>00                                                  |                                                                                                    | 1172200000                                                                                                    |
|                                                                                                    |                                                           | 1                                                                                                    |                                                                                                    |
|                                                                                                    |                                                           |                                                                                                    |                                                                                                    |
| e following classes match you                                                                                                    | ur search criteria                                        | Course Subject: Econom                                                                                                    | ics, Course Number is                                                                                                    |
| e following classes match you<br>actly ' <b>20101</b> ', Course Career                                                                                          | ur search criteria<br>: Undergraduate                     | Course Subject: Econom<br>a, Show Open Classes O                                                                                          | ics, Course Number is<br>nly: Yes                                                                                                    |
| e following classes match you<br>actly ' <b>20101</b> ', Course Career<br><u>Return to Add Classes</u>                                                          | ur search criteria<br>: Undergraduate                     | Course Subject: Econom<br>a, Show Open Classes O<br><u>NEW SEARCH</u>                                                                     | ics, Course Number is<br>nly: Yes<br>MODIFY SEARCH                                                                                       |
| e following classes match you<br>actly ' <b>20101</b> ', Course Career<br><u>Return to Add Classes</u>                                                          | ur search criteria<br>: Undergraduate                     | Course Subject: Econom<br>a, Show Open Classes O<br><u>NEW SEARCH</u><br>Open                                                             | ics, Course Number is<br>nly: Yes<br><u>MODIFY SEARCH</u><br>losed                                                                       |
| e following classes match you<br>actly ' <b>20101</b> ', Course Career<br><u>Return to Add Classes</u>                                                          | ur search criteria<br>7 Undergraduate                     | Course Subject: Econom<br>e, Show Open Classes O<br><u>NEW SEARCH</u><br>Open                                                             | ics, Course Number is<br>nly: Yes<br><u>MODIFY SEARCH</u><br>losed <u>Nait List</u>                                                      |
| e following classes match you<br>actly '20101', Course Career<br><u>Return to Add Classes</u><br>ECON 20101 - Econo                                             | ur search criteria<br>: Undergraduate<br>omics for Envir  | Course Subject: Econom<br>a, Show Open Classes O<br><u>NEW SEARCH</u><br>Open C<br>Conmental Manageme                                     | ics, Course Number is<br>nly: Yes<br><u>MODIFY SEARCH</u><br>losed <u>Wait List</u><br>nt                                                |
| e following classes match you<br>cactly '20101', Course Career<br><u>Return to Add Classes</u><br>▼ ECON 20101 - Econo                                          | ur search criteria<br>7 Undergraduate<br>9 mics for Envir | Course Subject: Econom<br>s, Show Open Classes O<br><u>NEW SEARCH</u><br>Open<br>Conmental Manageme<br>View All Sections                  | ics, Course Number is<br>nly: Yes<br><u>MODIFY SEARCH</u><br>losed<br><u>Nait List</u><br>nt<br>First 1-3 of 15 D                        |
| e following classes match you<br>actly '20101', Course Career<br>Return to Add Classes<br>ECON 20101 - Econo<br>Section LEC-LEC(1147)                           | ur search criteria<br>: Undergraduate<br>amics for Envir  | Course Subject: Econom<br>a, Show Open Classes O<br><u>NEW SEARCH</u><br>Open<br>Conmental Manageme<br>View All Sections<br>Status        | ics, Course Number is<br>nly: Yes<br>MODIFY SEARCH<br>losed Wait List<br>nt<br>First 1-3 of 15 D                                         |
| e following classes match you<br>actly '20101', Course Career<br>Return to Add Classes<br>ECON 20101 - Econo<br>Section <u>LEC-LEC(1147)</u><br>Session 1st Sem | ur search criteria<br>• Undergraduate                     | Course Subject: Econom<br>s, Show Open Classes O<br><u>NEW SEARCH</u><br>Open<br>Conmental Manageme<br>View All Sections<br>Status        | ics, Course Number is<br>nly: Yes<br><u>MODIFY SEARCH</u><br>losed<br>Mait List<br>nt<br>First 1-3 of 15 D<br>select clas                |
| ECON 20101 - Econo<br>Section LEC-LEC(1147)<br>Session 1st Sem                                                                                                  | ur search criteria<br>7 Undergraduate<br>9 mics for Envir | Course Subject: Econom<br>a, Show Open Classes O<br>NEW SEARCH<br>Open<br>Conmental Manageme<br>View All Sections<br>Status<br>Instructor | ics, Course Number is<br>nly: Yes<br><u>MODIFY SEARCH</u><br>losed<br>Nait List<br>nt<br>First 1-3 of 15<br>Select clas<br>Meeting Dates |

NOTE: Where there is more than one option for the course to **select class**, you normally choose the first option that has 'LEC' in the **Section**. Your School will advise you if this should be otherwise.

Section LEC1-LEC(13534)

9b. In most cases, you will have a choice of related classes to go along with the main class you have just selected. In the example below, Tutorial 2A has been chosen from the available list. Click **NEXT**.

| CO   | /15 Acad<br>N 2010<br>re selected | 1 - Econ<br>5 Secti<br>7 Tu 1-<br>7 Tu 1-<br>7 Tu 1-<br>7 Tu 1-<br>7 U 1- | Undergraduate   The<br>omics for Environm<br>on LEC<br>4:00 - 16:00 Room: TE<br>4:00 - 16:00 Room: TE<br>4:00 - 16:00 Room: TE | e University of Manc<br>ental Ma<br>A<br>A<br>A<br>A | <b>HS</b><br>hester | •       |
|------|-----------------------------------|---------------------------------------------------------------------------|----------------------------------------------------------------------------------------------------|------------------------------------------------------|---------------------|---------|
|      |                                   |                                                                           |                                                                                                    | Open                                                 | Closed AWa          | it List |
| Sele | Class<br>Nbr                      | ial secti<br>Section                                                      | on (Required):<br><mark>Schedule</mark>                                                                                        | Room                                                 | Instructor          | Status  |
| 0    | 1244                              | <u>T01A</u>                                                               | Fr 14:00 - 15:00<br>Fr 14:00 - 15:00<br>Fr 14:00 - 15:00<br>Fr 14:00 - 15:00<br>Fr 14:00 - 15:00                               | ТВА<br>ТВА<br>ТВА<br>ТВА<br>ТВА                      | i interatio         | •       |
| 0    | 1150                              | <u>T018</u>                                                               | Fr 14:00 - 15:00<br>Fr 14:00 - 15:00<br>Fr 14:00 - 15:00<br>Fr 14:00 - 15:00<br>Fr 14:00 - 15:00                               | ТВА<br>ТВА<br>ТВА<br>ТВА<br>ТВА                      | i manazini          |         |
| •    | 1148                              | <u>T02A</u>                                                               | Fr 16:00 - 17:00<br>Fr 16:00 - 17:00<br>Fr 16:00 - 17:00<br>Fr 16:00 - 17:00<br>Fr 16:00 - 17:00                               | ТВА<br>ТВА<br>ТВА<br>ТВА<br>ТВА                      |                     |         |
| 0    | 1245                              | <u>T028</u>                                                               | Fr 16:00 - 17:00<br>Fr 16:00 - 17:00<br>Fr 16:00 - 17:00<br>Fr 16:00 - 17:00<br>Fr 16:00 - 17:00                               | ТВА<br>ТВА<br>ТВА<br>ТВА<br>ТВА                      | 1.000000000         |         |

10. A summary of the course appears. You are not yet enrolled on the course. Click NEXT.

| 1. Sel  | ect class                             | es to ad                             | d - Enr                    | ollment Prefe       | erences                   |                            |
|---------|---------------------------------------|--------------------------------------|----------------------------|---------------------|---------------------------|----------------------------|
|         | PARAMETANIC. (                        | eer   Unde                           | rgraduate                  | The University of I | Manchester                |                            |
| ECON 2  | 0101 - Ec                             | conomics                             | for Enviro                 | onmental Ma         |                           |                            |
| lass Pr | eferences                             | i.                                   |                            |                     |                           |                            |
| ECON 20 | 101-LEC                               | Lecture                              | Open                       | Wait List           | 🔲 Wait list i             | f class is full            |
| ECON 20 | 101-T02A                              | Tutorial                             | Onen                       | Permission N        | lbr                       |                            |
| ession  | 1st San                               | nastar                               | - open                     | Grading             | Undergradu<br>Grade Basis | ate Percentage             |
| areer   | Undergi                               | raduate                              |                            | Units               | 10.00                     |                            |
| nrollme | nt Informai                           | tion                                 |                            | Program             | BA(Econ & S               | oc Studies)(Hons)          |
| • •     | Pre-requisite<br>CON10081<br>CON10071 | es: ECON10<br>AND ECON1<br>or ECON10 | 041 or<br>.0061 or<br>001, |                     | CANC                      |                            |
| Section | Componer                              | nt Days                              | & Times                    | Room                | Instructor                | Start/End Date             |
| LEC     | Lecture                               | Tu 14:0                              | 0 - 16:00                  | тва                 | an Panaki                 | 15/09/2014 -<br>25/01/2015 |

In some cases you will need permission from your School to enroll – they will have given you a permission number to enable you to proceed:

| Walt List      | I Wa    | IL IISCII CIASS IS |
|----------------|---------|--------------------|
| Permission Nbr |         |                    |
| 120 B          | INTERS: | 10 IN 1855         |

11a. You will receive confirmation that the course has been added to your Shopping Cart (again, you are not yet enrolled on the course).

```
Add Classes
1. Select classes to add
To select classes for another term, select the term and click Change.
satisfied with your class selections, proceed to step 2 of 3.
Comparison of the term and the term of the term and click Change.
Comparison of the term of the term and click Change.
Comparison of the term of the term and click Change.
Comparison of the term of the term and click Change.
Comparison of the term of the term of the term and click Change.
Comparison of the term of the term of the term of the term of the term of the term of the term of the term of the term of the term of the term of the term of the term of the term of the term of the term of the term of the term of the term of the term of the term of term of term.
```

2014/15 Academic Year | Undergraduate | The University of Man

|                                                                |        | Qai                          | pen 🛛                                                                                                  | Closed                          |
|----------------------------------------------------------------|--------|------------------------------|----------------------------------------------------------------------------------------------------|---------------------------------|
| Add to Cart:                                                   | 2014/1 | .5 Academic Year             | Shopping Carl                                                                                          |                                 |
| Enter Class Nbr                                                | Delete | Class                        | Days/Times                                                                                             | Room                            |
| enter<br>Find Classes<br>Class Search<br>My Planner<br>search  |        | ECON 20101-LEC<br>(1147)     | Tu 14:00 -<br>16:00<br>Tu 14:00 -<br>16:00<br>Tu 14:00 -<br>16:00<br>Tu 14:00 -<br>16:00               | ТВА<br>ТВА<br>ТВА<br>ТВА        |
| if you wish to<br>remove from<br>Shopping Cart -<br>click here |        | ECON<br>20101-T02A<br>(1148) | Fr 16:00 -<br>17:00<br>Fr 16:00 -<br>17:00<br>Fr 16:00 -<br>17:00<br>Fr 16:00 -<br>17:00<br>Fr 16:00 - | TBA<br>TBA<br>TBA<br>TBA<br>TBA |

11b. If you have further courses to select, click **search** again at this step.

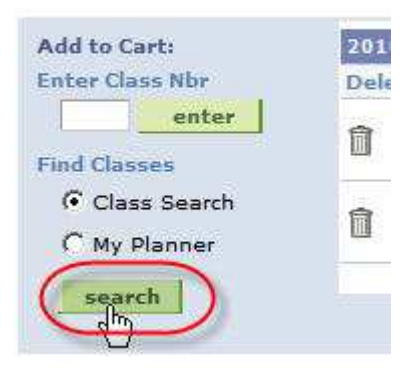

11c. This will take you back to the **Search Criteria** page (repeat steps 8 - 11, pages 10 - 14).

You will notice that when you see the **Search Results** page (also seen at step 9a, page 11), it will now also show the courses that are currently in your Shopping Cart.

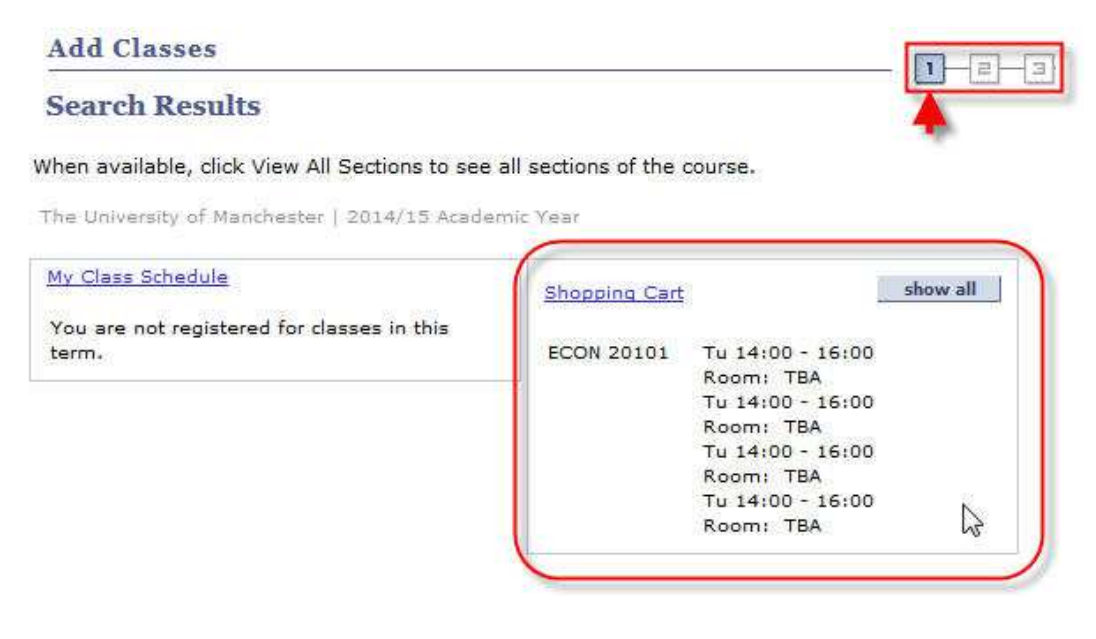

12. Once you have selected all the courses you wish to enroll on you can proceed, by clicking **PROCEED TO STEP 2 OF 3** (as also seen at step 11a, page 13).

(Before proceeding, you can delete any courses from your Shopping Cart at this stage, by clicking the corresponding delete icon.)

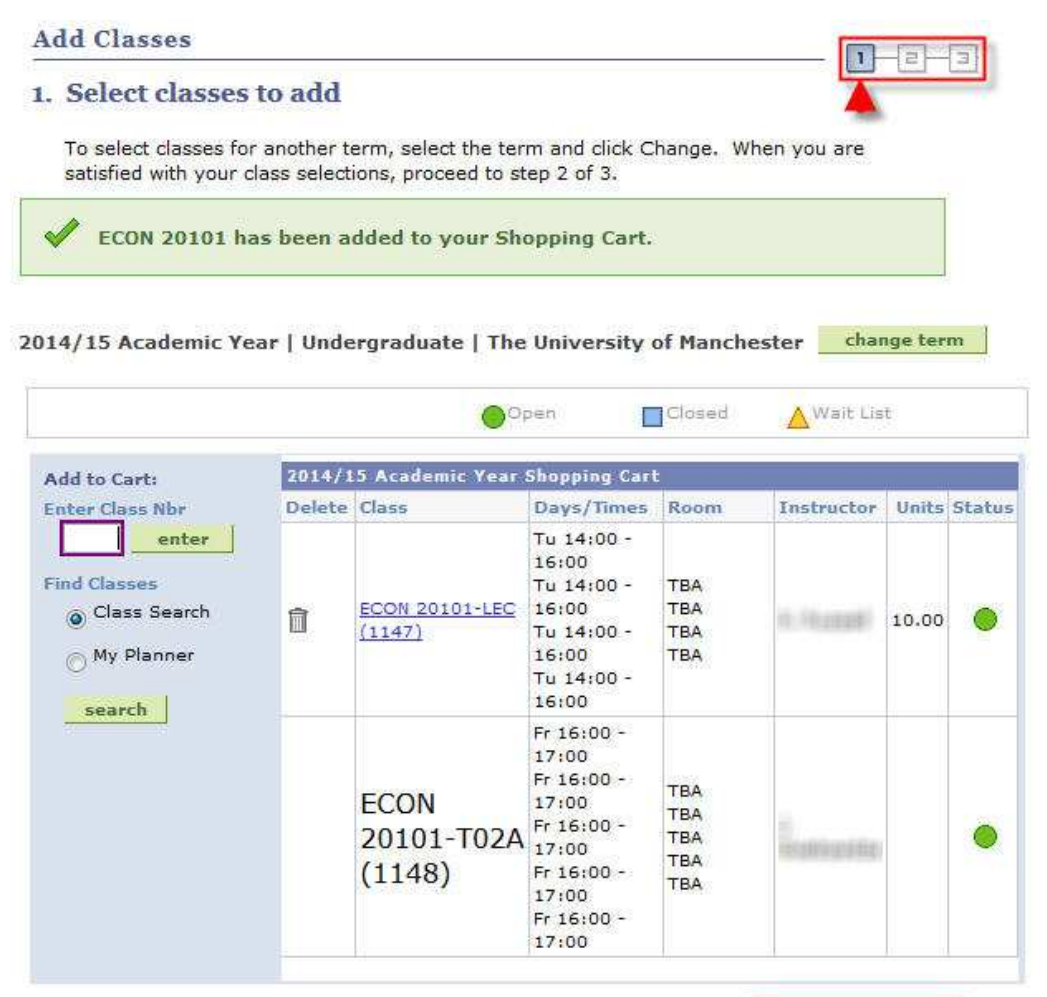

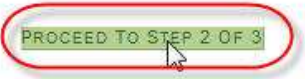

16

13. You are now at Step 2. Here you are confirming that you want to enroll on the selected courses. Click **FINISH ENROLLING**.

1

Add Classes

2. Confirm classes

| 2014)10 Acqueille        | rear   unuergradu                               | ate   The University                                                                                                 | or manchesp                     | 25)           |          |        |
|--------------------------|-------------------------------------------------|----------------------------------------------------------------------------------------------------|---------------------------------|---------------|----------|--------|
|                          |                                                 | Open                                                                                                    | Ċ                               | osed 🔼        | Vait Lis | it     |
| Class                    | Description                                     | Days/Times                                                                                                    | Room                            | Instructor    | Units    | Status |
| ECON 20101-LEC<br>(1147) | Economics for<br>Environmental<br>Ma (Lecture)  | Tu 14:00 - 16:00<br>Tu 14:00 - 16:00<br>Tu 14:00 - 16:00<br>Tu 14:00 - 16:00<br>Tu 14:00 - 16:00                     | ТВА<br>ТВА<br>ТВА<br>ТВА        | 16.10,00080   | 10.00    |        |
| CON 20101-T02A<br>1148)  | Economics for<br>Environmental<br>Ma (Tutorial) | Fr 16:00 - 17:00<br>Fr 16:00 - 17:00<br>Fr 16:00 - 17:00<br>Fr 16:00 - 17:00<br>Fr 16:00 - 17:00<br>Fr 16:00 - 17:00 | TBA<br>TBA<br>TBA<br>TBA<br>TBA | in<br>Romania |          | •      |

14. Step 3 shows you if you have enrolled on the selected course(s) successfully.

| Add Classes           |                                      |                                             | ]         |
|-----------------------|--------------------------------------|---------------------------------------------|-----------|
| 3. view results       |                                      |                                             |           |
| View the following    | status report for enrollment confirr | nations and errors:                         |           |
|                       |                                      |                                             |           |
| 2014/15 Academic Year | Undergraduate   The University o     | f Manchester                                |           |
| 2014/15 Academic Year | Undergraduate   The University o     | f Manchester<br>X Error: unable to add clas | 53        |
| 2014/13 Academic Year | Undergraduate   The University o     | f Manchester<br>X Error: unable to add clas | ss<br>tus |

NOTE: If the enrollment has been unsuccessful, an error message will appear explaining why it has failed. For example...

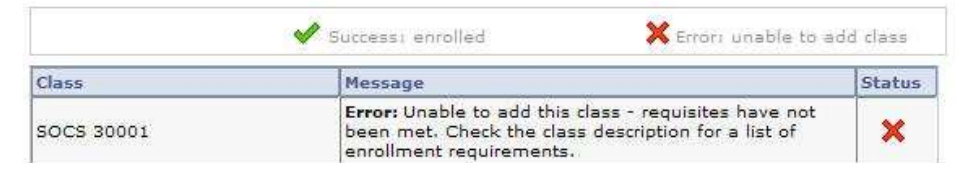

The main errors that you may see are as follows:

- Time conflict with an existing course
- A pre-requisite course has not been previously studied
- A course is full

If you have any questions regarding these errors, please contact your School / Programme Administrator.

# Swap

This function allows you to change the courses you have already enrolled upon in a single process; instead of dropping a course and then adding a new one.

## NOTE: DO NOT SWAP MANDATORY COURSES

1. Click **Student Center**.

| NCHESTER<br>1824 |              |                                                                                                    |
|------------------|--------------|----------------------------------------------------------------------------------------------------|
|                  | 2 <b>-</b> X | Main Menu                                                                                                    |
| vice ()          |              | Self Service<br>Navigate to your self service information<br>Student Center<br>Class St. 7cm7 Browse Catalog |
| nce              |              | Class St. 7ch / Bro                                                                                          |

2. Click Enrol.

|               | <b>B</b>                       |
|---------------|--------------------------------|
| Search        | CoDeadlines IQX URL            |
| Plan          | This Week's Schedule           |
| Encoll        | Class                          |
|               | ECON 30002-TUT0<br>TUT (13710) |
| My Attendance | 2 CARGO - NO 3 COSTON NO       |

3. Click the **swap** tab.

| Search            |     | Plan | Enroll |      | My Academics     |
|-------------------|-----|------|--------|------|------------------|
| my class schedule | add | drop | (swap) | edit | term information |

4. Select the appropriate **Academic Year** and click **CONTINUE**.

| Sel | lect Term               |               |                              |
|-----|-------------------------|---------------|------------------------------|
| e   | ect a term then click C | ontinue.      |                              |
|     | Term                    | Career        | Institution                  |
| -   | 2013/14 Academic Vear   | Undergraduate | The University of Manchester |
| 0   | LOID/ IN ACOUCTINE TEOR |               |                              |

5. From the drop down menu, select the course you want to swap.

| Swap This Class           |                                            |
|---------------------------|--------------------------------------------|
| Select from your schedule | ECON 20091: Operational Research IA        |
|                           | ECON 20091: Operational Research IA        |
| With This Class           | ECON 20101: Economics for Environmental Ma |
| NEL (1972) NEL            |                                            |

## 6. Click **search**.

| wap a Class                                                                         |                                                        |             |
|-------------------------------------------------------------------------------------|--------------------------------------------------------|-------------|
| . Select a class to swa                                                             | P                                                      |             |
| Select the class you wish to s                                                      | swap then select the class you wish to replace it with | 1.          |
| )14/15 Academic Year   Un                                                           | dergraduate   The University of Manchester             | change term |
|                                                                                     |                                                        |             |
| Swap This Class                                                                     |                                                        | )           |
| Swap This Class<br>Select from your schedule                                        | ECON 20101: Economics for Environmental Ma             | 3 <b>-</b>  |
| Swap This Class<br>Select from your schedule<br>With This Class                     | ECON 20101: Economics for Environmental Ma             |             |
| Swap This Class<br>Select from your schedule<br>With This Class<br>Search for Class | ECON 20101: Economics for Environmental Ma             | •           |

7. Use the **Search Criteria** page as in the 'Add Course' section (step 8, page 10).

| Search                                                                                         | Plai                                                                                       | n 🔰                                                           | Enro                                      | Ш       | 1       | My Academics    |
|------------------------------------------------------------------------------------------------|--------------------------------------------------------------------------------------------|---------------------------------------------------------------|-------------------------------------------|---------|---------|-----------------|
| my class schedule                                                                              | add                                                                                        | drop                                                          | swap                                      | 1       | edit    | term informatio |
| Swap a Class                                                                                   |                                                                                            |                                                               |                                           |         |         |                 |
| Enter Search Cri                                                                               | iteria                                                                                     |                                                               |                                           |         |         |                 |
| arch for Classes                                                                               |                                                                                            |                                                               |                                           |         |         |                 |
| The University of Manch                                                                        | nester   2014/15 /                                                                         | Academic Year                                                 |                                           |         |         |                 |
|                                                                                                |                                                                                            |                                                               |                                           |         |         |                 |
| Select at least 2 search                                                                       | o criteria. Click Su                                                                       | earch to view vo                                              | ir search                                 | reculte |         |                 |
| Select at least 2 search                                                                       | n criteria. Click Se                                                                       | earch to view yo                                              | ur search                                 | results | k.      |                 |
| Select at least 2 search<br>▽ Class Search                                                     | n criteria. Click Se                                                                       | earch to view you                                             | ur search                                 | results |         |                 |
| Select at least 2 search<br>▽ Class Search<br>Course Subject                                   | Economics                                                                                  | earch to view you                                             | ur search                                 | results |         |                 |
| Select at least 2 search<br>▽ Class Search<br>Course Subject<br>Course Number                  | Economics<br>is exactly                                                                    | earch to view yo                                              | ur search<br>▼<br>▼ 201                   | results |         |                 |
| Select at least 2 search<br>▽ Class Search<br>Course Subject<br>Course Number<br>Course Career | Economics<br>is exactly<br>Undergraduat                                                    | earch to view you                                             | v<br>v<br>v<br>v<br>201                   | results |         |                 |
| Select at least 2 search<br>▽ Class Search<br>Course Subject<br>Course Number<br>Course Career | Economics<br>is exactly<br>Undergraduat<br>Show Open                                       | earch to view you<br>e<br>e<br>l Classes Only                 | v search<br>v 201<br>v                    | results | ka<br>N |                 |
| Select at least 2 search<br>▽ Class Search<br>Course Subject<br>Course Number<br>Course Career | Economics<br>is exactly<br>Undergraduat<br>Show Open<br>Open Entry                         | earch to view you<br>e<br>I Classes Only<br>//Exit Classes On | v 201<br>v                                | results |         |                 |
| Select at least 2 search                                                                       | Economics<br>is exactly<br>Undergraduat<br>Show Open<br>Open Entry                         | earch to view you<br>e<br>o Classes Only<br>//Exit Classes On | v<br>v<br>v<br>v<br>v<br>v<br>v<br>v<br>v | results |         |                 |
| Select at least 2 search                                                                       | Economics<br>Economics<br>is exactly<br>Undergraduat<br>Show Open<br>Open Entry<br>riteria | earch to view yor<br>e<br>I Classes Only<br>//Exit Classes On | v<br>v<br>v<br>v<br>v                     | nesults |         |                 |

8a. Click **select class** to choose the course you want to enroll on.

| Swap a C                                   | lass                                                                |                    |                                           |             |                                 |
|--------------------------------------------|---------------------------------------------------------------------|--------------------|-------------------------------------------|-------------|---------------------------------|
| Search R                                   | esults                                                              |                    |                                           |             |                                 |
| hen availabl                               | e, click View All Se                                                | ections to see all | sections of the cou                       | rse.        |                                 |
| he University                              | v of Manchester   2                                                 | 014/15 Academi     | c Year                                    |             |                                 |
| ly Class Sch                               | edule                                                               | show all           | Shopping Cart                             |             |                                 |
|                                            |                                                                     |                    | Your shopping ca                          | rt is empty | e                               |
| CON 20101                                  | Tu 14:00 - 16:0                                                     | 00                 |                                           |             |                                 |
|                                            | Tu 14:00 - 16:0                                                     | 0                  |                                           |             |                                 |
|                                            | Room: TBA                                                           | onc.               |                                           |             |                                 |
|                                            | Tu 14:00 - 16:0                                                     | 00                 |                                           |             |                                 |
|                                            | Room: TBA                                                           |                    |                                           |             |                                 |
|                                            | Tu 14:00 - 16:0                                                     | 00                 |                                           |             |                                 |
|                                            | Room: TBA                                                           |                    |                                           |             |                                 |
| xactly ' <b>2011</b><br><u>Return to S</u> | 0', Course Career                                                   | Undergraduate      | NEW SEARCH                                | es Only: Ye | NODIFY SEARCH                   |
|                                            |                                                                     |                    | Open                                      | Closed      | A Wait List                     |
|                                            |                                                                     |                    |                                           |             | S to the                        |
| ♥ ECO                                      | N 20110 - Econo                                                     | metrics            | View All Sections                         | First 🕅     | 25-27 of 30 D La                |
| ♥ ECO                                      | N 20110 - Econo<br><u>:C-LEC(1286)</u>                              | metrics            | View All Sections<br>Status               | First 🕅     | 25-27 of 30 D Las               |
| ECO<br>Section                             | N 20110 - Econo<br><u>C-LEC(1286)</u><br>ull Year                   | metrics            | View All Sections<br>Status               | First 🕅     | 25-27 of 30 Las                 |
| ECO<br>Section                             | N 20110 - Econo<br><u>:C-LEC(1286)</u><br>:ull Year<br>Days & Times | metrics<br>Room    | View All Sections<br>Status<br>Instructor | First 🚺     | 25-27 of 30 Lat<br>select class |

NOTE: Where there is more than one option for the course to **select class**, you normally choose the first option that has 'LEC' in the **Section**. Your School will advise you if this should be otherwise.

Section LEC1-LEC(13534)

8b. In some cases, you will have a choice of related classes to go along with the main class you have just selected. In the example below, Class 2 & Workshop 0 have been chosen from the available list. Click **NEXT**.

| Select a c                                                                                                    | lass to                                                                                             | o swap - Relate                                                                                                    | d Class Sectio                                                                                                    | on                       | 4           |
|----------------------------------------------------------------------------------------------------|----------------------------------------------------------------------------------------------------|----------------------------------------------------------------------------------------------------|----------------------------------------------------------------------------------------------------|--------------------------|-------------|
| 114/15 Academ                                                                                                    | ic Year                                                                                             | Undergraduate   The                                                                                                    | University of Mancl                                                                                                    | hester                   |             |
| CON 20110 -                                                                                                    | Econor                                                                                              | netrics                                                                                                    |                                                                                                    |                          |             |
| cture selected:                                                                                                    | Section<br>Tu 12:0<br>Tu 12:0<br>Fr 09:0<br>Fr 12:0<br>Fr 12:0<br>Fr 09:0<br>Tu 12:0                | LEC<br>10 - 14:00 Room: TBA<br>10 - 14:00 Room: TBA<br>10 - 14:00 Room: TBA<br>0 - 10:00 Room: TBA<br>0 - 13:00 Room: TBA<br>0 - 10:00 Room: TBA<br>10 - 14:00 Room: TBA                                                                                                    |                                                                                                    |                          |             |
|                                                                                                    |                                                                                                    | 1                                                                                                    | Open [                                                                                                    | Closed 🔥 🗛               | t Līst      |
| elect Class s                                                                                                    | ection (                                                                                            | Required):                                                                                                    |                                                                                                    |                          |             |
| Class Se                                                                                                    | ection                                                                                              | Schedule                                                                                                    | Room                                                                                                    | Instructor               | Status      |
| Nbr                                                                                                    |                                                                                                    |                                                                                                    |                                                                                                    |                          |             |
| Nbr 300                                                                                                    | M<br>M<br>CLS1<br>M<br>M<br>M<br>M                                                                  | <pre>o 09:00 - 10:00 o 09:00 - 10:00 o 09:00 - 10:00 o 09:00 - 10:00 o 09:00 - 10:00 o 09:00 - 10:00 o 09:00 - 10:00 o 09:00 - 10:00</pre>                                                                                                    | ТВА<br>ТВА<br>ТВА<br>ТВА<br>ТВА<br>ТВА<br>ТВА<br>ТВА                                                                                                    | 12 78 48                 | ۲           |
| 1287 (                                                                                                    | CLS1<br>M<br>M<br>M<br>M<br>M<br>M<br>M<br>M<br>M<br>M<br>M<br>M<br>M<br>M<br>M<br>M<br>M<br>M<br>M | <pre>0 09:00 - 10:00<br/>0 09:00 - 10:00<br/>0 09:00 - 10:00<br/>0 09:00 - 10:00<br/>0 09:00 - 10:00<br/>0 09:00 - 10:00<br/>0 09:00 - 10:00<br/>0 10:00 - 11:00<br/>0 10:00 - 11:00<br/>0 10:00 - 11:00<br/>0 10:00 - 11:00<br/>0 10:00 - 11:00<br/>0 10:00 - 11:00</pre>                                                                                                    | TBA       TBA       TBA | s <b>filsin</b><br>Staff | •           |
| Nbr         OC           1287         0           1296         0           1296         0           1296         0 | CLS1<br>MM<br>MM<br>MM<br>MM<br>MM<br>CLS2<br>MM<br>MM<br>MM<br>MM<br>MM                            | <pre>0 09:00 - 10:00<br/>0 09:00 - 10:00<br/>0 09:00 - 10:00<br/>0 09:00 - 10:00<br/>0 09:00 - 10:00<br/>0 09:00 - 10:00<br/>0 09:00 - 10:00<br/>0 10:00 - 11:00<br/>0 10:00 - 11:00<br/>0 10:00 - 11:00<br/>0 10:00 - 11:00<br/>0 10:00 - 11:00<br/>0 10:00 - 11:00<br/>0 10:00 - 11:00</pre>                                                                                           | TBA         TBA         TBA     | s diain                  | •           |
| Nbr See                                                                                                    | CLS1<br>M<br>M<br>M<br>M<br>M<br>M<br>M<br>M<br>M<br>M<br>M<br>M<br>M<br>M<br>M<br>M<br>M<br>M<br>M | o 09:00 - 10:00<br>o 09:00 - 10:00<br>o 09:00 - 10:00<br>o 09:00 - 10:00<br>o 09:00 - 10:00<br>o 09:00 - 10:00<br>o 09:00 - 10:00<br>o 10:00 - 11:00<br>o 10:00 - 11:00<br>o 10:00 - 11:00<br>o 10:00 - 11:00<br>o 10:00 - 11:00<br>o 10:00 - 11:00<br>o 10:00 - 11:00<br>o 10:00 - 11:00<br>o 10:00 - 11:00<br>o 10:00 - 11:00<br>o 10:00 - 11:00<br>o 10:00 - 11:00<br>o 10:00 - 11:00 | ТВА<br>ТВА<br>ТВА<br>ТВА<br>ТВА<br>ТВА<br>ТВА<br>ТВА                                                                                                    | Staff                    | ©<br>Status |

9. A summary of the class(es) selected appears. You have not yet swapped courses. Click **NEXT.** 

| Swap a                        | i Class                                                                 | -                                                                         |                                                    |                      |                             |                             |
|-------------------------------|-------------------------------------------------------------------------|---------------------------------------------------------------------------|----------------------------------------------------|----------------------|-----------------------------|-----------------------------|
| 1. Sele                       | ect a cla                                                               | iss to sw                                                                 | ap - Enro                                          | ollment Prefer       | rence                       |                             |
| 2014/15 /                     | Academic                                                                | Year   Unde                                                               | irgraduate   T                                     | he University of Mar | ichester                    |                             |
| ECON 20                       | 0000 - M                                                                | lanageria                                                                 | Economics                                          | I                    |                             |                             |
| Class Pre                     | ference                                                                 | s                                                                         |                                                    |                      |                             |                             |
| ECON 200                      | 00-CL02                                                                 | Class                                                                     | Open                                               | Wait List            | Wait list if                | class is <mark>f</mark> ull |
| ECON 200                      | 00-LEC                                                                  | Lecture                                                                   | Open                                               | Permission Nbr       |                             |                             |
| Session                       | Full Ye                                                                 | ar                                                                        | New York Walkings                                  | Grading              | Undergraduat<br>Grade Basis | e Percentage                |
| Career                        | Underg                                                                  | graduate                                                                  |                                                    | Units                | 20.00                       |                             |
| Enrollmen                     | it Informa                                                              | ation                                                                     |                                                    | Program              | BA(Econ & So                | c Studies)(Hons)            |
| Pr     1     Ec     Ec     Ec | re-requisit<br>0042) OR<br>CON1082)<br>CON10062<br>CON10062<br>CON10072 | tes: (ECON1<br>(ECON1008<br>AND (ECON<br>2) OR (ECON<br>2) OR (ECON<br>2) | 0041 &<br>11 &<br>110061 &<br>110001 &<br>110001 & |                      |                             |                             |
| Casting                       | C                                                                       |                                                                           | 0 Tours                                            | Bases                | CANCE                       |                             |
| Section                       | compone                                                                 | ent Days                                                                  | o & nimes                                          | Room                 | instructor                  | Start/End Date              |

In some cases you will need permission from your School to enroll – they will have given you a permission number to enable you to proceed:

| Will LISE      | I Wa  | it iist ii | LIGSS IS |
|----------------|-------|------------|----------|
| Permission Nbr |       | -          |          |
| 120 B          | 19783 | 16 J.S     | 1215     |

10. You will receive confirmation of which courses you are about to swap (again, you have not yet swapped these courses). Click **FINISH SWAPPING**.

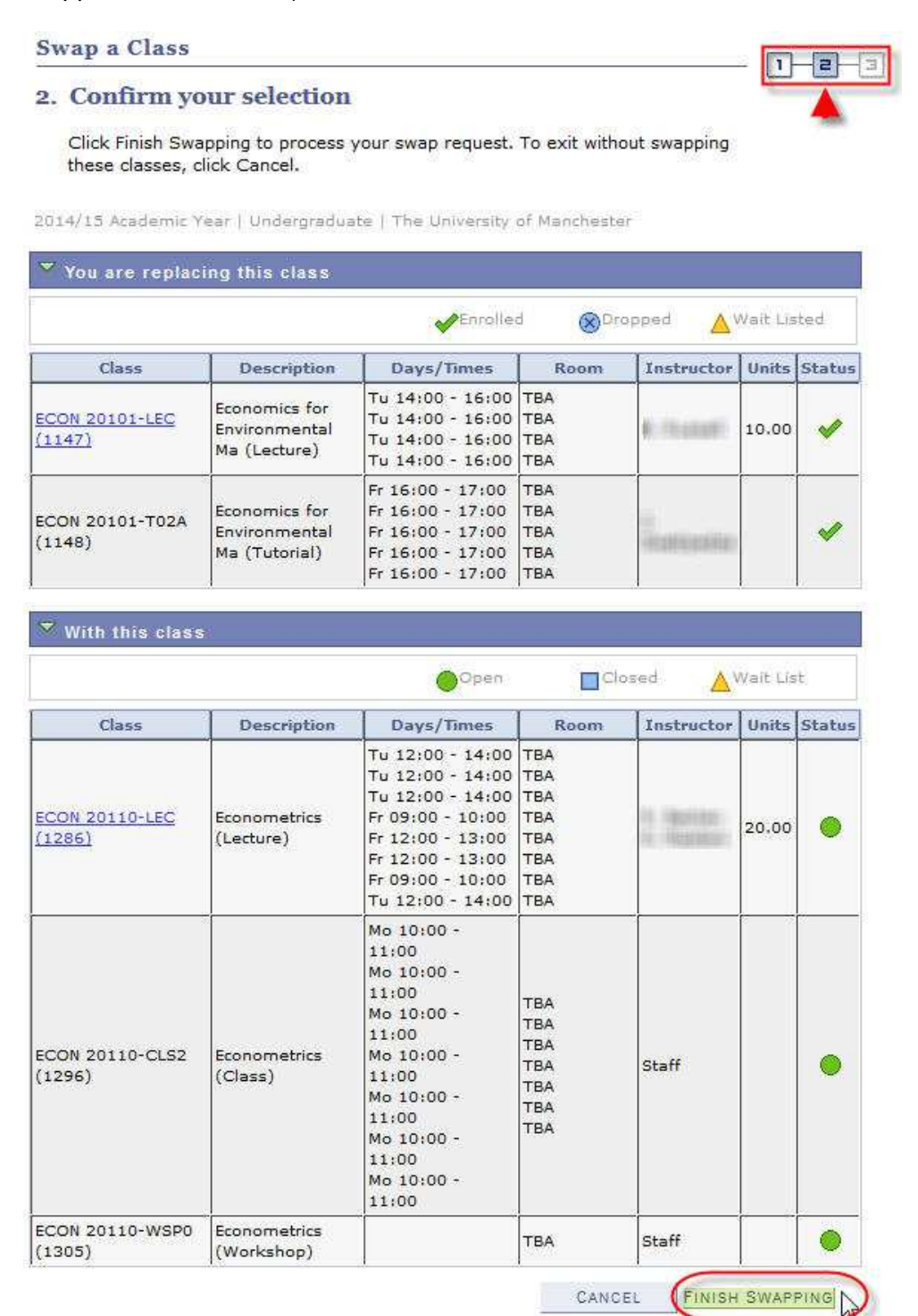

11. If the swap has been completed successfully, the following confirmation will appear.

| Swap a Class                                     |                                                                             |                   |
|--------------------------------------------------|-----------------------------------------------------------------------------|-------------------|
| 3. View results                                  |                                                                             |                   |
| View the results of yo<br>listed below or change | ur swap request. Click Fix Errors to try and correct the your swap choices. | ne problems       |
|                                                  | ndergraduate   The University of Manchester                                 |                   |
|                                                  | 🖋 Success: Classes were swapped 🛛 🗙 Error: Una                              | ble to swap class |
| Class                                            | Message                                                                     | Status            |
| Swap ECON 20101<br>with ECON 20000               | Success: This class has been replaced.                                      | <b>~</b>          |

NOTE: If the enrollment has been unsuccessful, an error message will appear explaining why it has failed. For example...

|                                    | Success: Classes were swapped 🛛 🗙 Error: Una                                                    | ble to swap class |
|------------------------------------|-------------------------------------------------------------------------------------------------|-------------------|
| Class                              | Message                                                                                         | Status            |
| Swap ECON 30112<br>with ECON 20000 | Error: You cannot add this class due to a time conflict with class 13840. Select another class. | ×                 |

The main errors that you may see are as follows:

- Time conflict with an existing course.
- A pre-requisite course has not been previously studied
- A course is full

If you have any questions regarding these errors, please contact your School / Programme Administrator.

# Drop

There may be times when you have to drop a course. It is, however, important to note that **you must not drop mandatory courses**.

#### 1. Click **Student Center**.

| MANCHESTER<br>1824 |                                                                                                    |
|--------------------|----------------------------------------------------------------------------------------------------|
| Menu<br>Search:    | A ain Menu                                                                                                    |
| Self Service       | Navigate to your self service information     Student fighter     Class Student Fighter     Class Student Planning     Academic Planning |

## 2. Click Enrol.

|        | Boeadlines 😡 URL               |
|--------|--------------------------------|
| Plan   | This Week's Schedule           |
| Enroll | Class                          |
|        | ECON 30002-TUT0<br>TUT (13710) |

3. Click the **drop** tab.

| Search            | Plan | Enroll |      | My Academics     |
|-------------------|------|--------|------|------------------|
| my class schedule | add  | swap   | edit | term information |

#### 4. Select the appropriate **Academic Year** and click **CONTINUE**.

| my class schedule add drop swa<br>Drop Classes<br>Select Term<br>Select a term then click Continue. | swap edit term information |
|----------------------------------------------------------------------------------------------------|----------------------------|
| Drop Classes<br>Select Term<br>Select a term then click Continue.                                   |                            |
| <b>Select Term</b><br>Select a term then click Continue.                                            |                            |
| Select a term then click Continue.                                                                  |                            |
| Select a term then click Continue.                                                                  |                            |
|                                                                                                    |                            |
| Term Career Institut                                                                                | itution                    |
| 2013/14 Academic Year Undergraduate The Uni                                                         | University of Manchester   |
| 2014/15 Academic Year Undergraduate The Uni                                                         | University of Manchester   |
|                                                                                                    |                            |

5. Tick the checkbox(es) next to the course(s) you wish to drop (any associated class – that does not have a checkbox next to it – will be dropped with the primary class that you select).

| Drop    | Classes                         |                                        |                                                                                                    |                                        |                            | - 17     |          |
|---------|---------------------------------|----------------------------------------|----------------------------------------------------------------------------------------------------|----------------------------------------|----------------------------|----------|----------|
| 1. Sele | ect classe                      | es to drop                             |                                                                                                    |                                        |                            |          |          |
| Selec   | t the classes                   | s to drop and click                    | Drop Selected Cla                                                                                                    | sses.                                  |                            |          |          |
| 014/15  | Academic                        | Year   Undergra                        | aduate   Th <mark>e U</mark> ni                                                                                                    | versity of I                           | 1anchester                 | cha      | nge term |
|         |                                 |                                        | ✓Enrollei                                                                                                    | d 🛞 Dro                                | apped 🔼                    | Wait Lis | sted     |
| Select  | Class                           | Description                            | Days/Times                                                                                                    | Room                                   | Instructor                 | Units    | Status   |
| B       | <u>CON</u><br>0000-LEC<br>1228) | Managerial<br>Economics I<br>(Lecture) | We 09:00 -<br>10:00<br>Th 09:00 -<br>10:00<br>We 09:00 -<br>10:00<br>Th 09:00 -<br>10:00<br>We 09:00 -<br>10:00<br>Th 09:00 -<br>10:00 | ТВА<br>ТВА<br>ТВА<br>ТВА<br>ТВА<br>ТВА | ter (Beta)<br>Transporter) | 20.00    | ~        |

6. Scroll to the bottom of the page and click **DROP SELECTED CLASSES**.

| TUT4<br>(20567) | Monetary<br>Integrat<br>(Tutorial) | Th 16:00 - 17:00<br>Th 16:00 - 17:00 | Place<br>3.205<br>University<br>Place | Kumbure<br>Gedara | ~         |
|-----------------|------------------------------------|--------------------------------------|---------------------------------------|-------------------|-----------|
|                 |                                    |                                      |                                       | DROP SELECTE      | D CLASSES |

7. At Step 2, you will see which course(s) are about to be dropped. To proceed, click **FINISH DROPPING**.

| Drop Classes              |                                        |                                                                                                    |                                               |                         | - []]    |        |
|---------------------------|----------------------------------------|----------------------------------------------------------------------------------------------------|-----------------------------------------------|-------------------------|----------|--------|
| 2. Confirm y              | our selection                          | l<br>your drop request. <sup>-</sup>                                                                                                    | To exit witho                                 | ut dropping             |          |        |
| 2014/15 Academic 1        | Year   Undergradu                      | ate   The University                                                                                                    | of Mancheste                                  | er                      | Vait Lis | ted    |
| Class                     | Description                            | Days/Times                                                                                                    | Room                                          | Instructor              | Units    | Status |
| ECON 20000-LEC<br>(1228)  | Managerial<br>Economics I<br>(Lecture) | We 09:00 -<br>10:00<br>Th 09:00 - 10:00<br>We 09:00 -<br>10:00<br>Th 09:00 - 10:00<br>We 09:00 -<br>10:00<br>Th 09:00 - 10:00                                | ТВА<br>ТВА<br>ТВА<br>ТВА<br>ТВА<br>ТВА        | in das<br>in<br>Nagenti | 20.00    | 4      |
| ECON 20000-CL02<br>(1241) | Managerial<br>Economics I<br>(Class)   | Th 11:00 - 12:00<br>Th 11:00 - 12:00<br>Th 11:00 - 12:00<br>Th 11:00 - 12:00<br>Th 11:00 - 12:00<br>Th 11:00 - 12:00<br>Th 11:00 - 12:00<br>Th 11:00 - 12:00 | TBA<br>TBA<br>TBA<br>TBA<br>TBA<br>TBA<br>TBA | le<br>Marsuide-         |          | ~      |

8. If the drop process has been completed successfully, the following confirmation will appear at Step 3.

Th 11:00 - 12:00 TBA

CANCEL

PREVIOUS

FINISH

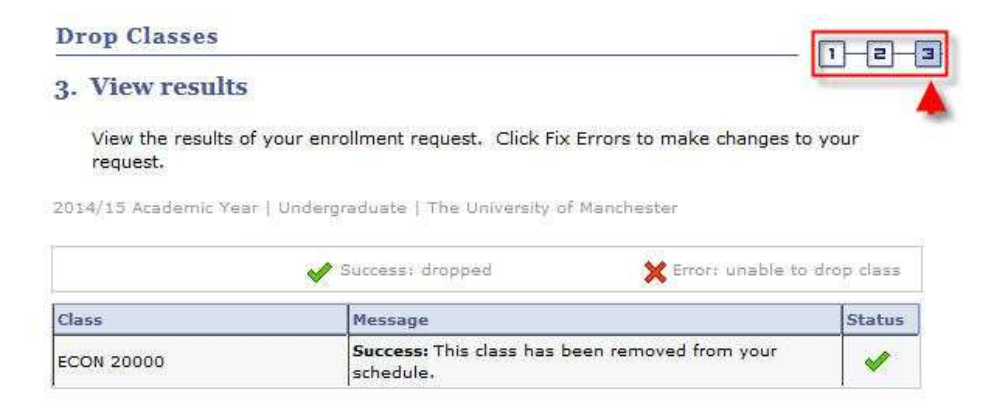

#### Edit

Where there are multiple choices of associated classes to a course (e.g. tutorials, seminars, workshops etc.) available to choose from, you can change your choice by editing the class.

# 1. Click **Student Center**.

| MANCHESTER<br>1824 |                                                                                                    |
|--------------------|----------------------------------------------------------------------------------------------------|
| Menu               | 🖾 🗖 🗙 Main Menu                                                                                                    |
| Search:            | Self Service<br>Navigate to your self service information                                                                                                    |
| ▷ Self Service     | Student Center     Cass Student Center     Cass S |

#### 2. Click Enrol.

| Deadlines 😡 URL                |
|--------------------------------|
| This Week's Schedule           |
| Class                          |
| ECON 30002-TUT0<br>TUT (13710) |
|                                |

3. Click the **edit** tab.

| Search            | 1   | Plan | Enroll |      | My Academics     |
|-------------------|-----|------|--------|------|------------------|
| ny class schedule | add | drop | swap   | edit | term information |
| 11. 01            | 1   |      |        |      |                  |

4. Select the appropriate **Academic Year** and click **CONTINUE**.

| Sel | ect Term                |               |                              |
|-----|-------------------------|---------------|------------------------------|
| Sel | ect a term then click C | ontinue.      | 1                            |
|     | -                       | Career        | Institution                  |
|     | lerm                    |               |                              |
| O   | 2013/14 Academic Year   | Undergraduate | The University of Manchester |

5. From the drop-down menu select the course for the associated class you want to change and click **PROCEED TO STEP 2 OF 3**.

| Edit Class Enrollment                         | Options                                             | <b>m</b>    |
|-----------------------------------------------|-----------------------------------------------------|-------------|
| 1. Select a class to edit                     |                                                     |             |
| Select the class to modify an<br>preferences. | d click Proceed to Step 2 of 3 to change your class |             |
| 2014/15 Academic Year   Un                    | dergraduate   The University of Manchester          | change term |
| Classes you are allowed to e                  | edit                                                |             |
| Select from your schedule                     | ECON 20091: Operational Research IA                 | N           |
|                                               | PROCEED TO STEP 2 0                                 |             |

6. At this point, you will see that your *current* associated class is selected. Note that you are not yet at Step 2 of the process.

| 1.    | Select a                                          | a class                                            | to edit - Related                                                                                                    | Class Sectio                                   | n                            |                      |
|-------|---------------------------------------------------|----------------------------------------------------|----------------------------------------------------------------------------------------------------|------------------------------------------------|------------------------------|----------------------|
| 201   | 4/15 Acad                                         | emic Year                                          | Undergraduate   The                                                                                                    | University of Man                              | chester                      |                      |
| ECO   | N 2009                                            | 1 - Oper                                           | ational Research IA                                                                                                    | L.                                             |                              |                      |
| Lectu | ire selected                                      | II Secti<br>Mo 0<br>Fr 13<br>Mo 0<br>Fr 13         | on LEC<br>9:00 - 10:00 Room: TB<br>100 - 14:00 Room: TB/<br>9:00 - 10:00 Room: TB<br>100 - 14:00 Room: TB/                                      | A<br>A<br>A                                    |                              |                      |
|       |                                                   |                                                    |                                                                                                    | Open                                           | Closed 🔥 🔥 Wai               | it List              |
|       |                                                   |                                                    |                                                                                                    |                                                | C-2                          |                      |
| Sel   | ect Class                                         | s section                                          | (Required):                                                                                                    |                                                | ·····                        |                      |
| Sel   | ect Class<br>Class<br>Nbr                         | section                                            | (Required):<br>Schedule                                                                                                    | Room                                           | Instructor                   | Statu                |
| Sel   | ect Class<br>Class<br>Nbr<br>1145                 | section<br>Section<br><u>CLS1</u>                  | (Required):<br>Schedule<br>Tu 14:00 - 15:00<br>Tu 14:00 - 15:00                                                                                 | Room<br>TBA<br>TBA                             | Instructor                   | Statu                |
| Sel   | ect Class<br>Class<br>Nbr<br>1145<br>1146         | s section<br>Section<br><u>CLS1</u><br><u>CLS2</u> | (Required):<br>Schedule<br>Tu 14:00 - 15:00<br>Tu 14:00 - 15:00<br>Tu 15:00 - 16:00<br>Tu 15:00 - 16:00                                         | Room<br>TBA<br>TBA<br>TBA<br>TBA               | Instructor<br>Staff<br>Staff | Statu<br>0           |
| Se1   | ect Class<br>Class<br>Nbr<br>1145<br>1146<br>1227 | Section<br>Section<br>CLS1<br>CLS2<br>CLS3         | (Required):<br>Schedule<br>Tu 14:00 - 15:00<br>Tu 14:00 - 15:00<br>Tu 15:00 - 16:00<br>Tu 15:00 - 16:00<br>Fr 14:00 - 15:00<br>Fr 14:00 - 15:00 | Room<br>TBA<br>TBA<br>TBA<br>TBA<br>TBA<br>TBA | Instructor<br>Staff<br>Staff | Statu<br>O<br>O<br>O |

7. Click the radio button for the option you want to change *to* and click **NEXT**.

| Edi  | it Class     | Enrol                          | lment Options                                                                                                |                                                     |            | 1-2-     |
|------|--------------|--------------------------------|----------------------------------------------------------------------------------------------------|-----------------------------------------------------|------------|----------|
| 1. 3 | Select a     | ı class                        | to edit - Related                                                                                            | Class Section                                       | n          |          |
| 2014 | 1/15 Acado   | emic Year                      | Undergraduate   The                                                                                          | University of Mano                                  | hester     |          |
| CO   | N 2009       | 1 - Oper                       | ational Research IA                                                                                          |                                                     |            |          |
| ectu | re selected  | Mo 0<br>Fr 13<br>Mo 0<br>Fr 13 | on LEC<br>9:00 - 10:00 Room: TB<br>1:00 - 14:00 Room: TBA<br>9:00 - 10:00 Room: TB<br>1:00 - 14:00 Room: TBA | A<br>4<br>A                                         |            |          |
| Sel  | ect Class    | section                        | ı (Required):                                                                                                | Open                                                | Closed AWa | it List  |
|      | Class<br>Nbr | Section                        | Schedule                                                                                                    | Room                                                | Instructor | Status   |
| -    | 1145         | CLS1                           | Tu 14:00 - 15:00                                                                                             | ТВА                                                 | Staff      |          |
| ۲    | 11.0         |                                | Tu 14:00 - 15:00                                                                                             | TBA                                                 | July 1     |          |
| 0    | 1146         | CLS2                           | Tu 14:00 - 15:00<br>Tu 15:00 - 16:00<br>Tu 15:00 - 16:00                                                     | TBA<br>TBA<br>TBA                                   | Staff      |          |
| 0    | 1146         | CLS2<br>CLS3                   | Tu 14:00 - 15:00<br>Tu 15:00 - 16:00<br>Tu 15:00 - 16:00<br>Fr 14:00 - 15:00<br>Fr 14:00 - 15:00             | TBA<br>TBA<br>TBA<br>TBA<br>TBA                     | Staff      | •        |
| 0    | 1146<br>1227 | CLS2<br>CLS3                   | Tu 14:00 - 15:00<br>Tu 15:00 - 16:00<br>Tu 15:00 - 16:00<br>Fr 14:00 - 15:00<br>Fr 14:00 - 15:00             | TBA<br>TBA<br>TBA<br>TBA<br>TBA<br>View All Section | Staff      | 3 D Last |

8. A screen appears showing the newly selected option. Again, note that you are not yet at Step 2 of the process. Click NEXT.

| Edit Class Enrollment Opti                                                                                        | ons                 |                           |                            |  |
|----------------------------------------------------------------------------------------------------|---------------------|---------------------------|----------------------------|--|
| 1. Select a class to edit - En                                                                                    | te   The University | eference                  |                            |  |
| ECON 20091 - Operational Resea                                                                                    | arch IA             |                           |                            |  |
| llass Preferences                                                                                                 |                     |                           |                            |  |
| ECON 20091-CLS1 Class 🔴 Ope                                                                                       | en Wait List        | . Wait list i             | f class is full            |  |
| ECON 20091-LEC Lecture 🙆 Ope                                                                                      | Permissi            | on Nbr                    |                            |  |
| Session 1st Semester                                                                                              | Grading             | Undergradu<br>Grade Basis | ate Percentage             |  |
| Career Undergraduate                                                                                              | Units               | 10.00                     | 0.00                       |  |
| Enrollment Information                                                                                            |                     |                           |                            |  |
| <ul> <li>ECON20091 Pre Requisites:<br/>(ECON10001 &amp; ECON10132) or<br/>(ECON10071 &amp; ECON10072).</li> </ul> |                     | CANCEL PREVIO             | NEXT                       |  |
| Section Component Days & Times                                                                                    | s Room              | Instructor                | Start/End Date             |  |
| CLS1 Class Tu 14:00 - 15:0                                                                                        | TBA                 | Staff                     | 15/09/2014 -<br>25/01/2015 |  |
| Tu 14:00 - 15:0                                                                                                   | DO TBA              | Staff                     | 15/09/2014 -<br>25/01/2015 |  |
| LEC Lecture Mo 09:00 - 10:                                                                                        | 00 TBA              | WELLEY AND                | 15/09/2014 -<br>25/01/2015 |  |
| F-10:00 14:0                                                                                                    |                     | Ch-ff                     | 15/09/2014 -               |  |

9. Step 2 shows confirmation of the edit process. If you are happy with this, click **FINISH EDITING**.

| r selections                          |                                                                                                    |
|---------------------------------------|----------------------------------------------------------------------------------------------------|
| g to process your edit request.       | To exit without making changes to this                                                                                                    |
| ir   Undergraduate   The Univers      | sity of Manchester                                                                                                    |
| Original Value                        | New Value                                                                                                    |
| CLS3<br>Fr 14:00 - 15:00<br>Room: TBA | CLS1<br>Tu 14:00 - 15:00<br>Room: TBA                                                                                                    |
|                                       |                                                                                                    |
|                                       | r selections<br>to process your edit request,<br>i.<br>r   Undergraduate   The University<br>Original Value<br>CLS3<br>Fr 14:00 - 15:00<br>Room: TBA |

10. If the edit has been completed successfully, the following confirmation will appear. Step 3 is the final step.

| Edit Class Enro                          | llment Options                                             |                                   |
|------------------------------------------|------------------------------------------------------------|-----------------------------------|
| 3. View results                          |                                                            |                                   |
| View the results o<br>problems listed be | f your enrollment request. Click fix errors to try<br>low. | and correct the                   |
| 2014/15 Academic Yea                     | r   Undergraduate   The University of Manchester           |                                   |
|                                          |                                                            |                                   |
|                                          | Success: Class updated 🗙 Err                               | or: Unable to update class        |
| Class                                    | Success: Class updated X Err                               | or: Unable to update class Status |

NOTE: If the update has been unsuccessful, an error message will appear explaining why it has failed.

The main errors that you may see are as follows:

- Time conflict with an existing course.
- The associated class is already full.

If you have any questions regarding these errors, please contact your School / Programme Administrator.

# APPENDIX A – Course Subjects & Codes

| Subject Area | Description                    |
|--------------|--------------------------------|
| AHVS         | Art History and Visual Studies |
| AMER         | American Studies               |
| APL          | APL                            |
| ARCH         | Architecture                   |
| ARGY         | Archaeology                    |
| ASTR         | Astronomy                      |
| AUDI         | Audiology                      |
| BIOL         | Biological Sciences            |
| BMAN         | Business and Management        |
| BMBA         | Business Administration        |
| BMEX         | Business & Management External |
| CARS         | Careers                        |
| CAWS         | Cen Adv St of Arab World       |
| CCED         | Continuing Education           |
| CHEM         | Chemistry                      |
| CHEN         | Chemical Engineering           |
| CIRA         | Ctre for Interdis Res in Arts  |
| CLAH         | Classics and Ancient History   |
| CLAS         | Classical Studies              |
| СОМВ         | Combined Studies               |
| COMP         | Computing                      |
| CSEP         | Centre for Social Ethics & Pol |
| DENT         | Dentistry                      |
| DRAM         | Drama                          |
| DTLA         | Doctoral Training Lancaster    |
| DTLI         | Doctoral Training Liverpool    |
| EALC         | East Asian Studies             |
| EART         | Earth Sciences                 |
| EAST         | East Asian Studies             |
| ECON         | Economics                      |
| EDUC         | Education                      |
| EEEN         | Electrical and Electronic Eng  |
| ELAN         | European Languages             |
| ENGL         | English                        |
| EVDV         | Environment and Development    |
| FEPS         | Faculty of Eng & Phys Sci      |
| FLSC         | Faculty of Life Sciences       |
| FMHS         | Faculty of Med & Human Sci     |
| FOUN         | Foundation Courses             |
| FREN         | French                         |
| GECO         | Computing Geography            |
| GEOG         | Geography                      |
| GERM         | German                         |

| Subject Area | Description                    |  |
|--------------|--------------------------------|--|
| GOVN         | Government                     |  |
| HCAD         | Human Comm and Deafness        |  |
| HCDI         | Human Comm and Deafness        |  |
| HIAN         | Ancient History                |  |
| HIAR         | History of Art                 |  |
| НІМО         | Modern History                 |  |
| HIST         | History                        |  |
| HSTM         | History of Sci Tech and Medn   |  |
| HUMN         | Faculty of Humanities          |  |
| ICOM         | Intercultural Communications   |  |
| IDPM         | Inst of Development & Pol Mgt  |  |
| INFO         | Informatics                    |  |
| ITAL         | Italian                        |  |
| LALC         | Lang Ling and Cultures         |  |
| LAWS         | Law                            |  |
| LBRY         | John Rylands University Librry |  |
| LELA         | Linguistics and English Lang   |  |
| MACE         | Mech Aero and Civil Eng        |  |
| MATH         | Mathematics                    |  |
| MATS         | Materials Science              |  |
| MBSW         | MBS Worldwide                  |  |
| MCEL         | Manchester Enterprise Centre   |  |
| MEDN         | Medicine                       |  |
| MEST         | Middle Eastern Studies         |  |
| MLPX         | Manchester Leadership          |  |
| MMUV         | MMU External                   |  |
| MSEC         | Enterprise                     |  |
| MUSC         | Music                          |  |
| NURS         | Nursing                        |  |
| PHAR         | Pharmacy                       |  |
| PHIL         | Philosophy                     |  |
| PHYS         | Physics                        |  |
| PLAN         | Planning                       |  |
| POEC         | Political Economy              |  |
| POLI         | Politics                       |  |
| PORT         | Portuguese                     |  |
| PSYC         | Psychology                     |  |
| RELT         | Religions and Theology         |  |
| RSCH         | Research Skills                |  |
| RUSS         | Russian                        |  |
| SAAE         | Study Abroad and Exchange      |  |
| SAHC         | Arts, Histories & Cultures     |  |
| SALC         | Arts, Languages and Cultures   |  |
| SALT         | Speech and Language Therapy    |  |
| SCEN         | Science and Engineering        |  |

| Subject Area | Description                    |
|--------------|--------------------------------|
| SCIN         | Sustainable Consumption Ins    |
| SING         | Bus & Mgt Singapore            |
| SLLC         | School of Lang Ling & Cultures |
| SOAN         | Social Anthropology            |
| SOCH         | Social Change                  |
| SOCS         | Social Sciences                |
| SOCY         | Sociology                      |
| SOST         | Social Statistics              |
| SOWK         | Social Work                    |
| SPAN         | Spanish                        |
| SPLA         | Spanish Port & Latin Amer Stds |
| STDU         | Staff Training & Development U |
| UCOL         | University College for I.L.    |
| ULAC         | University Language Centre     |
| ULAR         | ULAC Arabic                    |
| ULBS         | ULAC British Sign Language     |
| ULCH         | ULAC Chinese                   |
| ULCZ         | ULAC Czech                     |
| ULDU         | ULAC Dutch                     |
| ULEL         | Full-Time English Lang Crse    |
| ULEN         | ULAC English                   |
| ULFR         | ULAC French                    |
| ULGE         | ULAC German                    |
| ULGI         | Goethe Institut                |
| ULGR         | ULAC Greek                     |
| ULHB         | ULAC Hebrew                    |
| ULIG         | ULC - Irish Gaelic             |
| ULIS         | In-Sessional Academic Support  |
| ULIT         | ULAC Italian                   |
| ULJA         | ULAC Japanese                  |
| ULKR         | ULC - Korean                   |
| ULME         | Languages for Medical Students |
| ULPE         | ULAC Persian                   |
| ULPL         | ULAC Polish                    |
| ULPS         | Pre-Sessional Courses          |
| ULPT         | ULAC Portuguese                |
| ULRU         | ULAC Russian                   |
| ULSO         | ULAC SOLO                      |
| ULSP         | ULAC Spanish                   |
| ULTD         | ULAC Teacher Development       |
| ULTL         | ULAC Tandem Learning           |
| ULTU         | ULAC Turkish                   |
| ULUH         | ULAC Hindi                     |
| ULUR         | ULAC Urdu/Hindu                |
| ULUS         | ULAC Upskilling                |

# APPENDIX B – Search Guidance

Your School should provide you with all the information regarding the courses that you are able to take. It is important that you use all resources available to you; e.g. handbooks, School Intranets etc.

If you are choosing courses from more than one School, make sure you have all the information you need (e.g. the different course subjects involved – see Appendix A).

Once you have the necessary information to hand, you can use the Search page in different ways.

- You do not necessarily have to specify a Course Number at all leave this blank and this
  will return all courses for the Subject Area that you can take. NOTE: this can take some
  minutes to return your options it is *always* best to have as much detail about a course as
  is possible.
- At **Course Number** you do not have to use the 'is exactly'. By clicking the drop-down menu, there are other expressions you can use to search ranges of numbers. You also have a choice of 'contains', 'greater than or equal to' and 'less than or equal to'.

| Add Classes           |                                                              |
|-----------------------|--------------------------------------------------------------|
| Enter Search (        | Criteria C                                                   |
| The University of Ma  | nchester   2010/11 Academic Year                             |
| Select at least 2 sea | rch criteria. Click Search to view your search results.      |
| Class Search Crite    | ria                                                          |
| Course Subject        | Art History and Visual Studies                               |
| Course Number         | greater than or equal to 💽                                   |
| Course Career         | greater than or equal to $$ is exactly less than or equal to |

- ALWAYS enter the 'Course Career'
- Having entered some search criteria, you can refine your search further by clicking Additional Search Criteria.

Select at least 2 search criteria. Click Search to view your search results.

| Course Subject | Art History and Visual Studies   |
|----------------|----------------------------------|
| Course Number  | greater than or equal to 💽 20000 |
| Course Career  | Undergraduate 💌                  |
|                | Show Open Classes Only           |

• This allows you to enter much more detail to your search. For example, **Course Keyword** may be very useful. Obviously, you can combine as much or as little search detail as you want.

| he University of Manche    | ster   2014/15 Academic Year          |                 |
|----------------------------|---------------------------------------|-----------------|
| Select at least 2 search o | criteria. Click Search to view your s | search results. |
|                            |                                       |                 |
| 7 Class Search             |                                       |                 |
| Course Subject             | Drama 👻                               |                 |
| Course Number              | is exactly 👻                          |                 |
| Course Career              | *                                     |                 |
|                            | Show Open Classes Only                |                 |
|                            | Open Entry/Exit Classes Only          |                 |
| 7 Additional Casech Cuit   | 010                                   |                 |
| Maating Start Time         |                                       |                 |
| Meeting End Time           | greater than or equal to              |                 |
|                            | rest fram or equal to $\Psi$          |                 |
| Days of Week               | Include only these days +             |                 |
| M                          | ion 🕅 Tues 👩 Wed 🛄 Thurs 🦳 Fri        | Sat Sun         |
| Instructor Last<br>Name    | begins with 🔻                         |                 |
| Class Nbr                  |                                       |                 |
| Course Keyword             | Defenestration                        | 20              |
| Minimum Units              | greater than or equal to 👻            |                 |
| Maximum Units              | less than or equal to 🛛 👻             |                 |
| Course Component           |                                       |                 |
| Session                    | 1                                     |                 |
| Mode of Instruction        |                                       |                 |
| Campus                     |                                       |                 |
| Location                   | ¥                                     |                 |

## **APPENDIX C – Short Guide to Adding Courses**

| 1. Log in to Campus Solutions, through your student portal at                                                                                                    | https://www.portal.manchester.ac.uk/                                                                                                    |
|----------------------------------------------------------------------------------------------------|----------------------------------------------------------------------------------------------------|
| 2. Once you are logged in, click on Student Centre                                                                                                    | E Student Center                                                                                                    |
| 3. Select Enroll                                                                                                    | Search<br>Plan<br>Engell<br>Mic kademics                                                                                                    |
| 4. Ensure you are in the <b>add</b> tab                                                                                                    | Plan Enroll<br>add drop swap edi                                                                                                    |
| 5. Select the appropriate Academic Year                                                                                                    | Select a term then click Continue         Term       C         2013/14 Academic Year       U         Image: Select a term then click Continue       U         2013/14 Academic Year       U         Image: Select a term then click Continue       U         Image: Select a term then click Continue       U         Image: Select a term then click Continue       U         Image: Select a term then click Continue       U         Image: Select a term then click Continue       U         Image: Select a term then click Continue       U         Image: Select a term then click Continue       U         Image: Select a term term term term term term term term |
| 6. Ensure that the Class Search radio button is selected, and click search                                                                                                    | Class Search<br>C My Planner<br>Search                                                                                                    |
| 7. Select a <b>Course Subject</b> e.g. Economics, Sociology, Politics etc. from the drop-down menu                                                                                                    | Course Subject APL<br>Course Number APL<br>American Studies<br>Course Career Ancient History                                                                                                    |
| <b>8.</b> The course number is the 5 numbers that appear in the course code e.g.<br>ECON <u>10441</u> or SOCY <u>30011</u><br>Then click <b>SEARCH</b>                                                                                                    | Course Number is exactly 10441 SEARCH                                                                                                    |
| 9. You will need to select the LECTURE component (unless otherwise advised) – normally defined by a 'LEC' in the Section – by clicking on select class                                                                                                    | Section LECT-LEC(1706) Status Session 1st Semester                                                                                                    |
| <b>10.</b> You will be prompted to add a tutorial/workshop/seminar etc. There may be more classes to choose from than initially appear on screen - if there are, you should click <b>View all Sections</b>                                                                                                    | View All Sections First 🛛 1-3 of 7 🕻 Last                                                                                                    |
| <b>11.</b> Click the radio button to the left of the option you wish to add. Then click <b>NEXT</b>                                                                                                    | Select Tutorial section (Req<br>Class Section Si<br>Nbr Section Si<br>1707 TUTI TU 14:0<br>1708 TUT2 TU 15:0<br>NEXT                                                                                                    |
| <b>12.</b> The next screen will show what you have chosen. You are not enrolled yet, click <b>NEXT</b>                                                                                                    | NEXT                                                                                                    |
| <b>13.</b> The next screen will confirm your selection, now you can either add more classes, or to finish, click <b>PROCEED TO STEP 2 OF 3</b>                                                                                                    | PROCEED TO STEP 2 OF 3                                                                                                    |
| <b>14.</b> To end the enrolling process click <b>FINISH ENROLLING</b> ((you can come back later and add more if you wish). YOU ARE NOT ENROLLED until you click this button                                                                                                    | FINISH ENROLLING                                                                                                    |
| <ul> <li>15. You will now be notified if the enrolment was a success. If you receive an error message, it could be for a number of reasons;</li> <li>A class requires special consent from the discipline area who owns the course. You must contact the relevant school office to get consent.</li> <li>A class (lecture or tutorial) is already full. If this is the case you will have seen a blue square symbol when selecting the class, and also get an error message when you try to finish enrolling.</li> <li>There is a time conflict</li> </ul> | Success: enrolled                                                                                                    |